# ИНСТРУКЦИЯ

## Уважаемые абитуриенты!

Для сдачи экзаменов вам необходимо зарегистрироваться на платформе TrueConf для установления видеосвязи.

Для этого вам нужно:

**1.** Скачать приложение **TrueConf online Client** на свой компьютер: <u>https://trueconf.ru/downloads/windows.html</u>

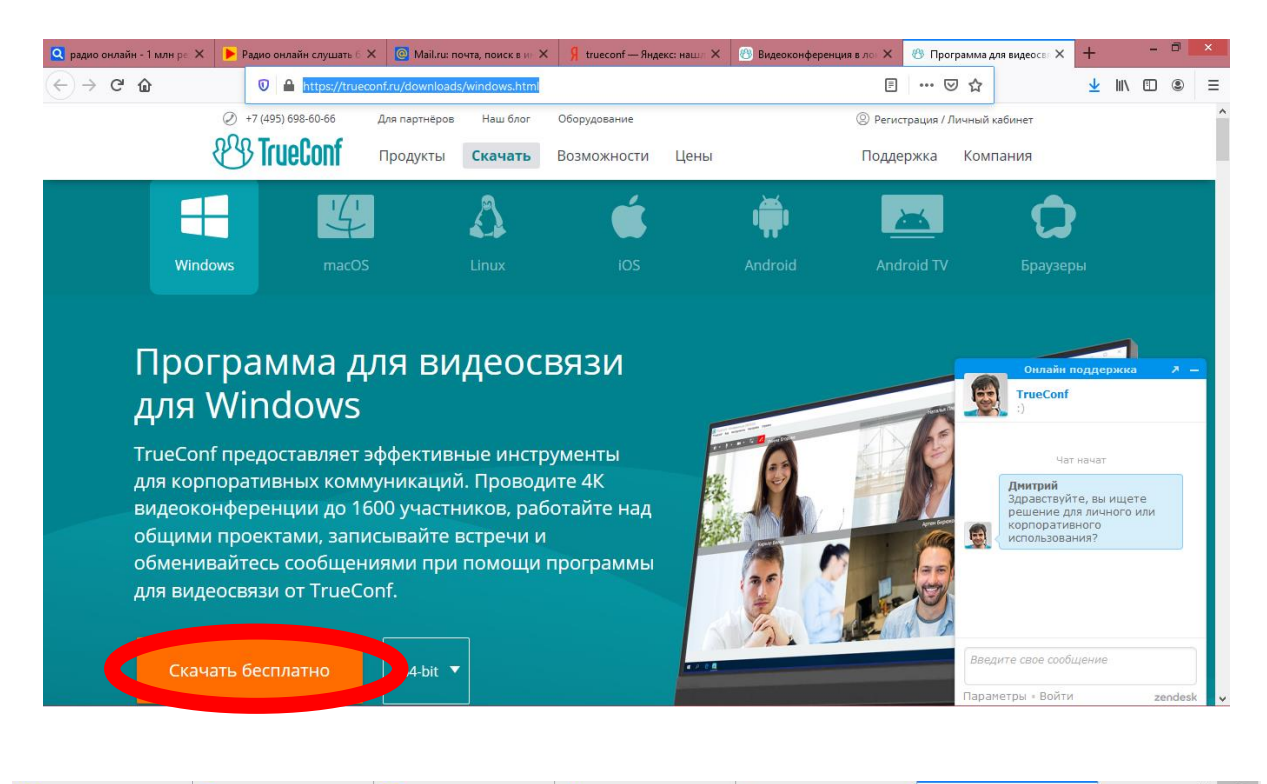

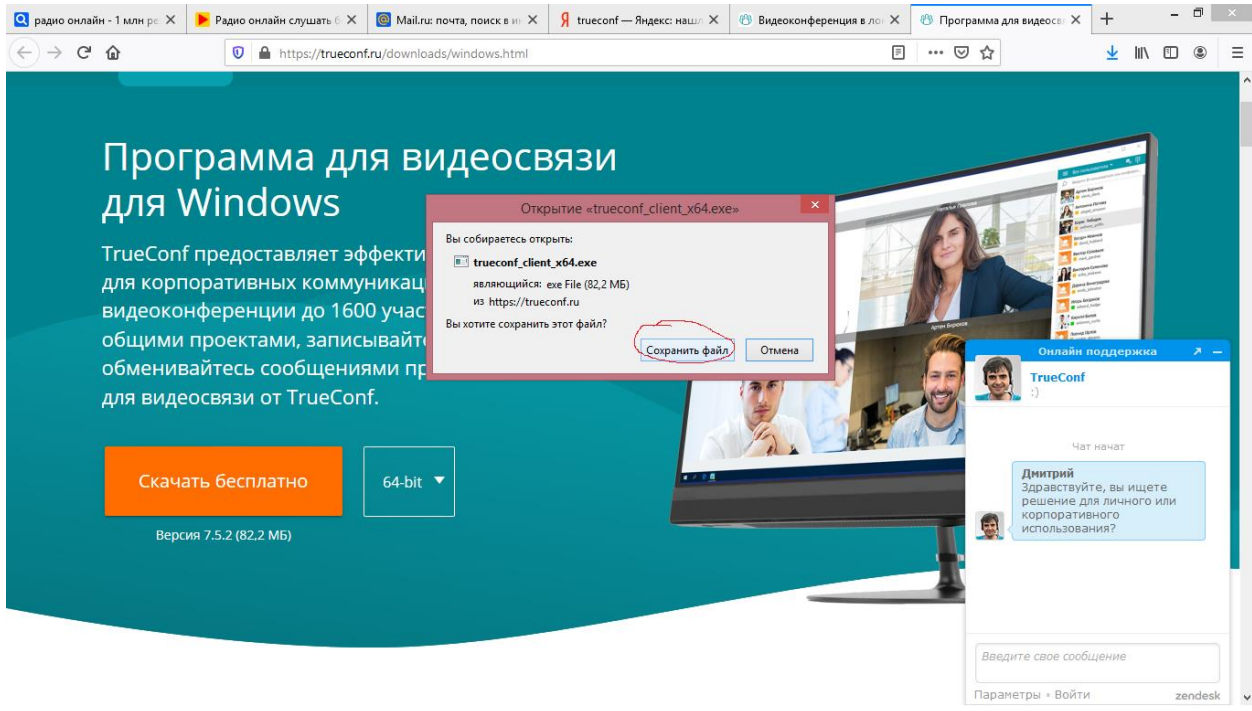

| 🎼 l 📑 👖 = l      | Средства работы с приложе                  | ниями             |                   |            | Загрузки | - 🗇 🗙                  |
|------------------|--------------------------------------------|-------------------|-------------------|------------|----------|------------------------|
| Файл Главная     | Поделиться Вид Управление                  |                   |                   |            |          | × 😯                    |
| 🔄 🏵 🕆 🚺 I        | Этот компьютер → Win81 (C:) → Пользователи | → Test → Загрузки |                   |            |          | < С Поиск: За <i>Р</i> |
| 쑭 Избранное      | Имя                                        | Дата изменения    | Тип               | Размер     |          |                        |
| 鷆 Загрузки       | client.zip                                 | 11.11.2019 16:53  | zip Archive       | 680 KE     |          |                        |
| 📃 Недавние места | conc-z.doc                                 | 29.04.2020 11:47  | Документ Micros   | 27 KE      |          |                        |
| 📃 Рабочий стол   | 🖬 f_doc16.doc                              | 03.10.2019 9:40   | Документ Micros   | 31 KE      |          |                        |
|                  | 🖬 f_doc26.doc                              | 06.09.2019 11:35  | Документ Micros   | 30 KE      |          |                        |
| 🏴 Этот компьютер | 🖬 f_doc6412.doc                            | 04.10.2019 10:38  | Документ Micros   | 131 KE     |          |                        |
| 闄 Видео          | Firefox Installer.exe                      | 31.10.2018 8:05   | Приложение        | 313 KE     |          |                        |
| 📗 Документы      | hp_LJP1100_P1560_P1600_Full_Solution-v     | 28.01.2020 13:54  | Приложение        | 160 773 KE |          |                        |
| 〕 Загрузки       | pr_0536_20.pdf                             | 24.08.2020 13:46  | Adobe Acrobat D   | 152 KE     |          |                        |
| 崖 Изображения    | pr_0542_20.pdf                             | 26.08.2020 10:58  | Adobe Acrobat D   | 420 KE     |          |                        |
| 🜗 Музыка         | pr_0544_20.pdf                             | 26.08.2020 11:03  | Adobe Acrobat D   | 380 KE     |          |                        |
| 膧 Рабочий стол   | pr_0540_20.pdf                             | 26.08.2020 11:04  | Adobe Acrobat D   | 98 KE      |          |                        |
| 🏭 Win81 (C:)     | 🚺 trueconf_client_x64.exe                  | 26.08.2020 15:07  | Приложение        | 84 170 KE  |          |                        |
| 👝 Data (D:)      |                                            | 28.01.2020 14:21  | Приложение        | 19 720 KE  |          |                        |
|                  | 🕼 upd-ps-x64-6.9.0.24630.exe               | 28.01.2020 14:22  | Приложение        | 20 872 KE  |          |                        |
| 📬 Сеть           | 🔝 VseTop.com                               | 12.02.2013 1:56   | Ярлык Интернета   | 1 KE       |          |                        |
|                  | 📳 ИМО аккаунты BKC TrueConf OTCO BГ        | 26.08.2020 11:20  | Лист Microsoft Ex | 16 KE      |          |                        |
|                  | КЛЭО_25.08.20.docx                         | 26.08.2020 13:12  | Документ Micros   | 40 KE      |          |                        |
|                  | 💼 Краткая инструкция BKC TrueConf BFУ      | 26.08.2020 11:30  | Документ Micros   | 511 KE     |          |                        |
|                  | 🖆 Служебная записка 2.docx                 | 30.06.2020 11:01  | Документ Micros   | 23 KE      |          |                        |
|                  | 💼 СПИСОК ПРЕПОДАВАТЕЛЕЙ КАФЕДРЫ            | 22.06.2020 13:56  | Документ Micros   | 16 KE      |          |                        |
|                  | 💼 Список сотрудников ИМО.doc               | 23.07.2020 13:07  | Документ Micros   | 106 KE     |          |                        |

#### Элементов: 21 Выбран 1 элемент: 82,1 МБ

 
 Image: CpegctBa pa6otbild c приложениями

 Файл
 Главная
 Поделиться
 Вид
 Управление
 - 0 × Загрузки ~ **(**) 🛞 🍥 👻 ↑ 🚺 🕨 Этот компьютер 🔸 Win81 (С:) 🕨 Пользователи 🕨 Test 🕨 Загрузки v 🖒 Поиск: За... ,Р . Имя 🔆 Избранное Дата изменения Тип Размер 🚺 Загрузки 💶 client.zip 11.11.2019 16:53 zip Archive 680 KE Недавние места
Рабочий стол conc-z.doc 29.04.2020 11:47 Документ Micros... Документ Micros... 27 КБ 31 КБ 03.10.2019 9:40 f\_doc26.doc 8 Установка — TrueConf 🖳 Этот компьютер f\_doc6412.doc 🍺 Видео Firefox Installer.exe Вас приветствует Мастер установки TrueConf 📗 Документы hp\_LJP1100\_P1560\_P1600\_Full\_Solution-v... \rm Загрузки pr\_0536\_20.pdf pr\_05542\_20.pdf
pr\_0544\_20.pdf 📔 Изображения 🌗 Музыка Программа установит TrueConf 7.5.2 на ваш компьютер. Рекомендуется закрыть все прочие приложения перед тем, как продолжить. pr\_0344\_20.pdf
 pr\_0546\_20.pdf
 trueconf\_client\_x64.exe
 upd-pcl6-x64-6.9.0.24630.exe
 upd-ps-x64-6.9.0.24630.exe 📔 Рабочий стол 🏜 Win81 (С:) Нажмите «Далее», чтобы продолжить, или «Отмена», чтобы выйти из программы установки. 👝 Data (D:) 📬 Сеть VseTop.com 🕼 ИМО аккаунты BKC TrueConf OTCO BF... КЛЭО\_25.08.20.docx 🖺 Краткая инструкция BKC TrueConf BГУ ... Служебная записка 2.docx TrueConf 🗐 СПИСОК ПРЕПОДАВАТЕЛЕЙ КАФЕДРЫ.. MO.doc Список сотрудников ИМО.doc Далее > Отмена

## Элементов: 21 Выбран 1 элемент: 82,1 МБ

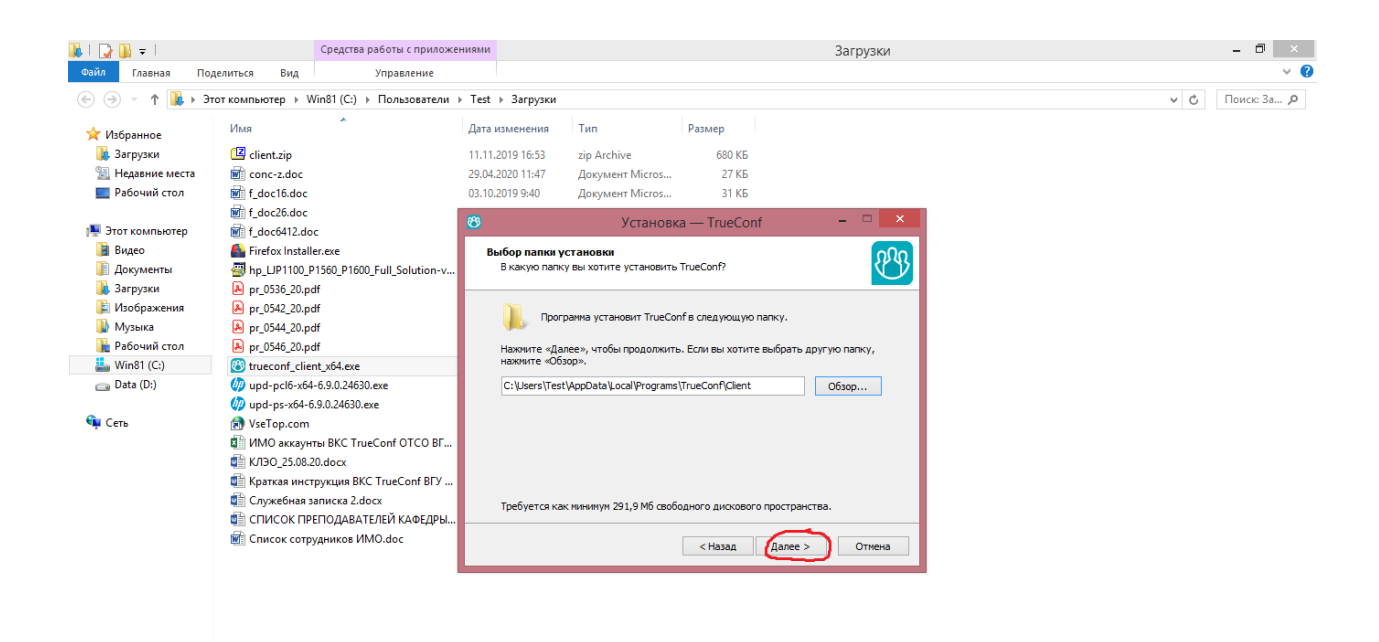

#### Элементов: 21 Выбран 1 элемент: 82,1 МБ

EE 🖬

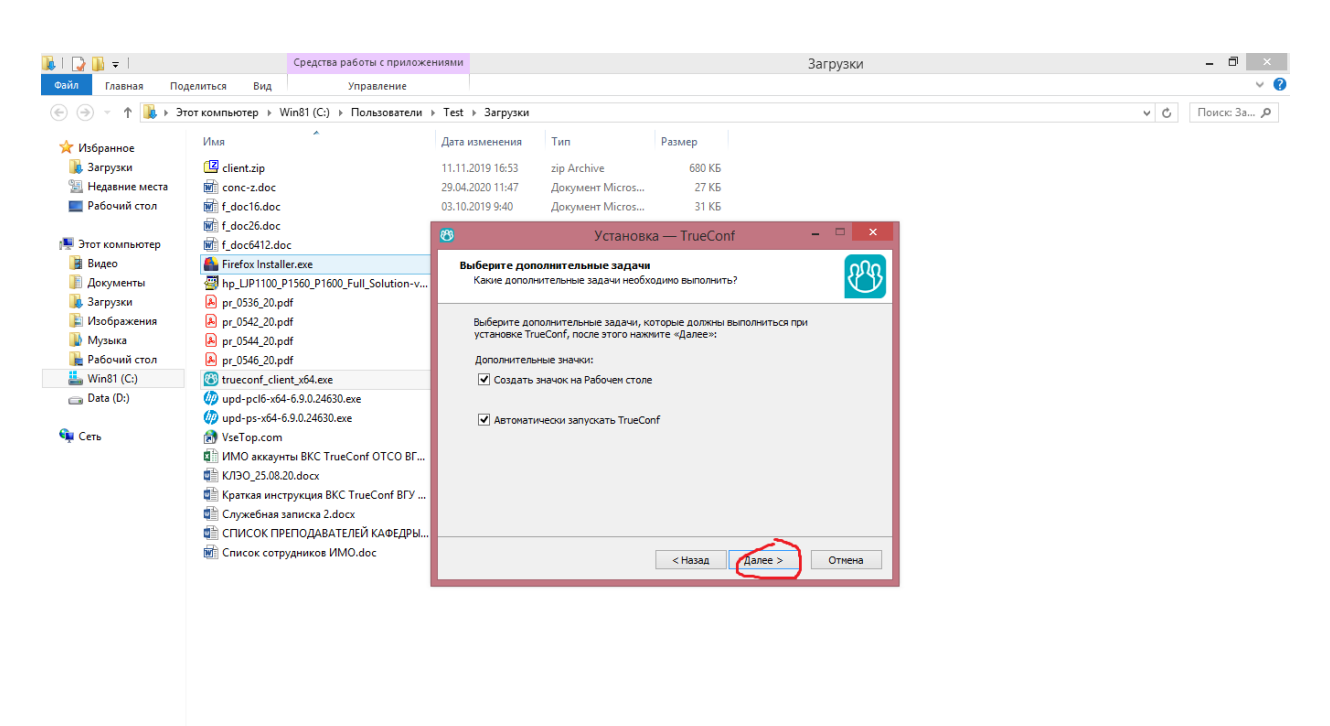

### Элементов: 21 Выбран 1 элемент: 82,1 МБ

)== 🖬

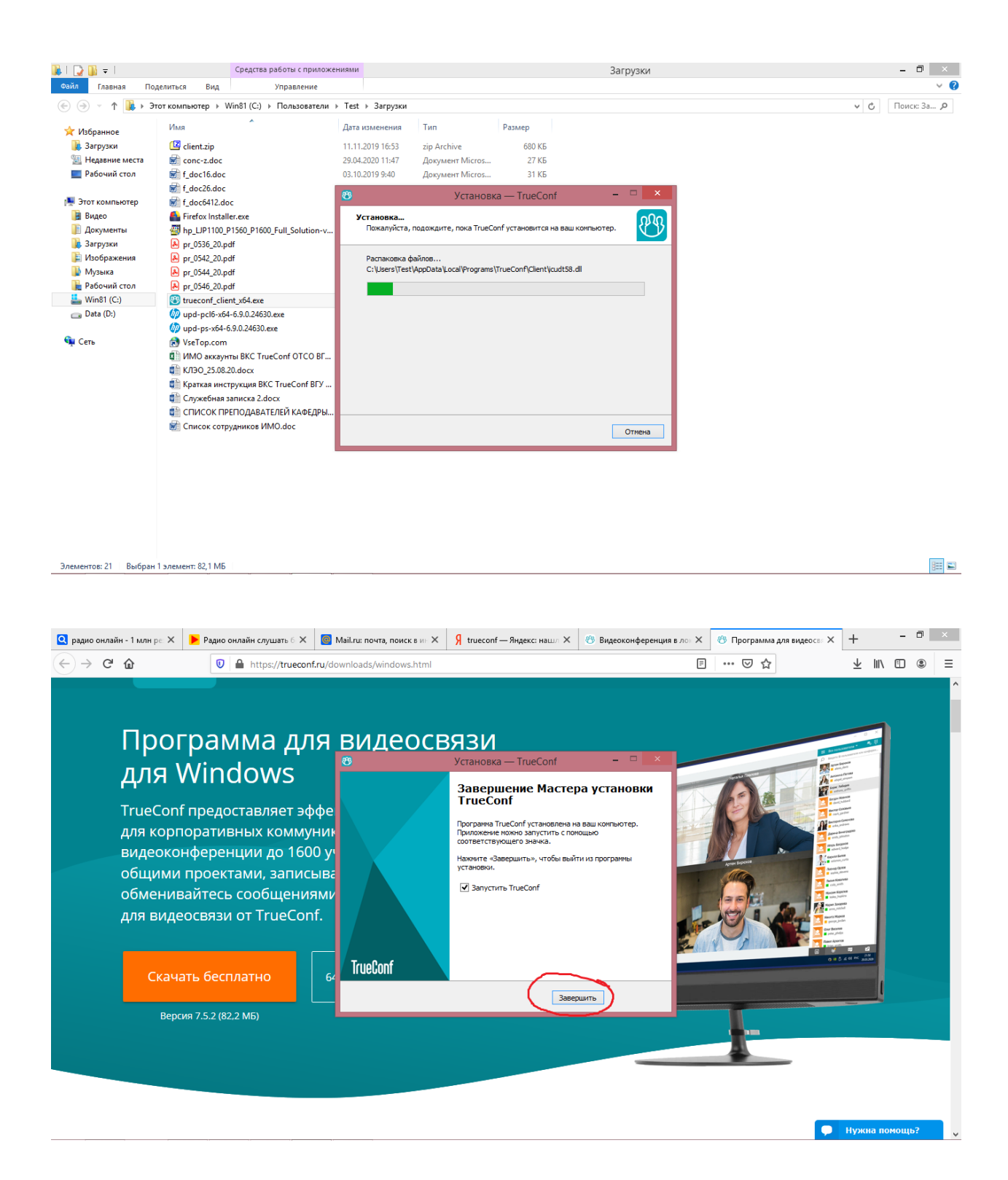

2. Пройти регистрацию:

Придумайте TrueConf ID; Придумайте пароль; Напишите вашу электронную почту; Напишите имя, фамилию; Поставьте отметку на экране √ Я принимаю условия...

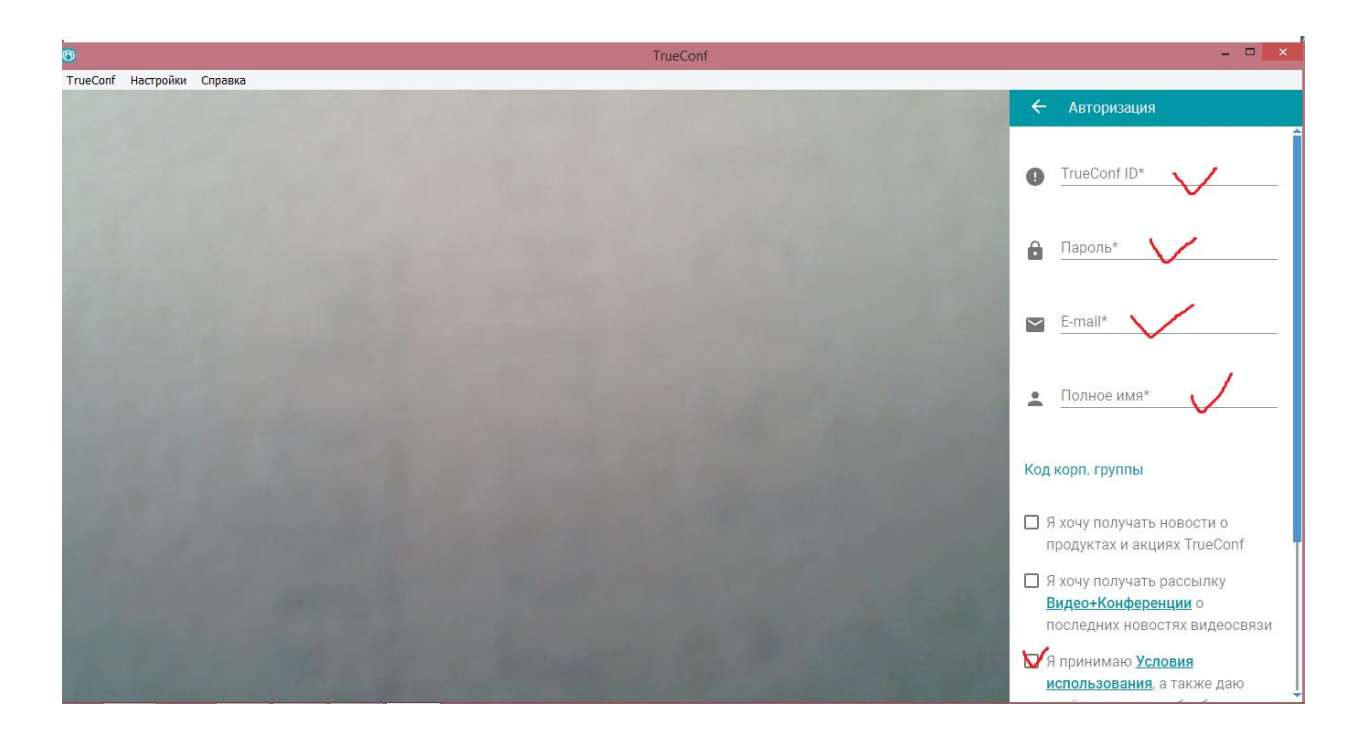

4. Нажать – Зарегистрировать учётную запись

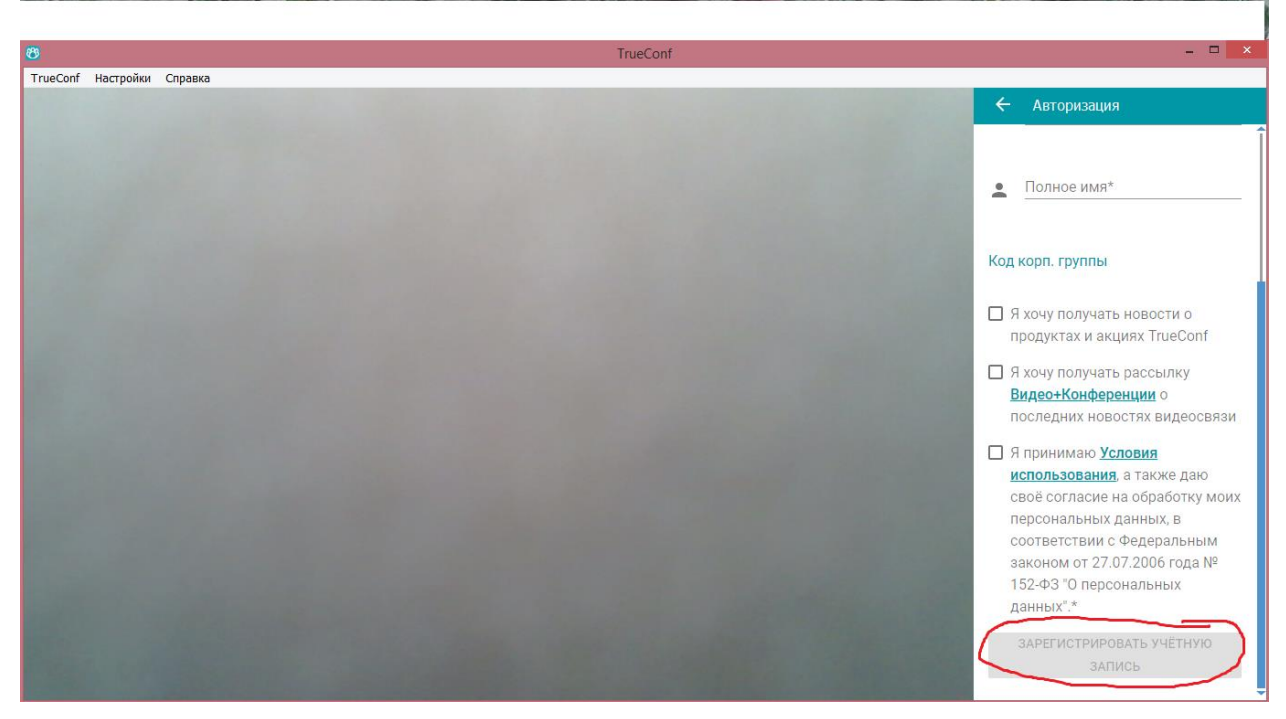

При выборе ID используйте, пожалуйста, свои фамилию и имя, чтобы экзаменатору было легко вас найти.

Напишите в заявлении о сдаче вступительных экзаменов ваш ID для TrueConf.

По вопросам вступительных экзаменов вы можете обращаться по адресу: imovgu@yandex.ru